- 1. Log-in to MiSis
- 2. Click on REPORTS
- 3. Left tab, click on CLASS ROSTER FIVE COLUMNS

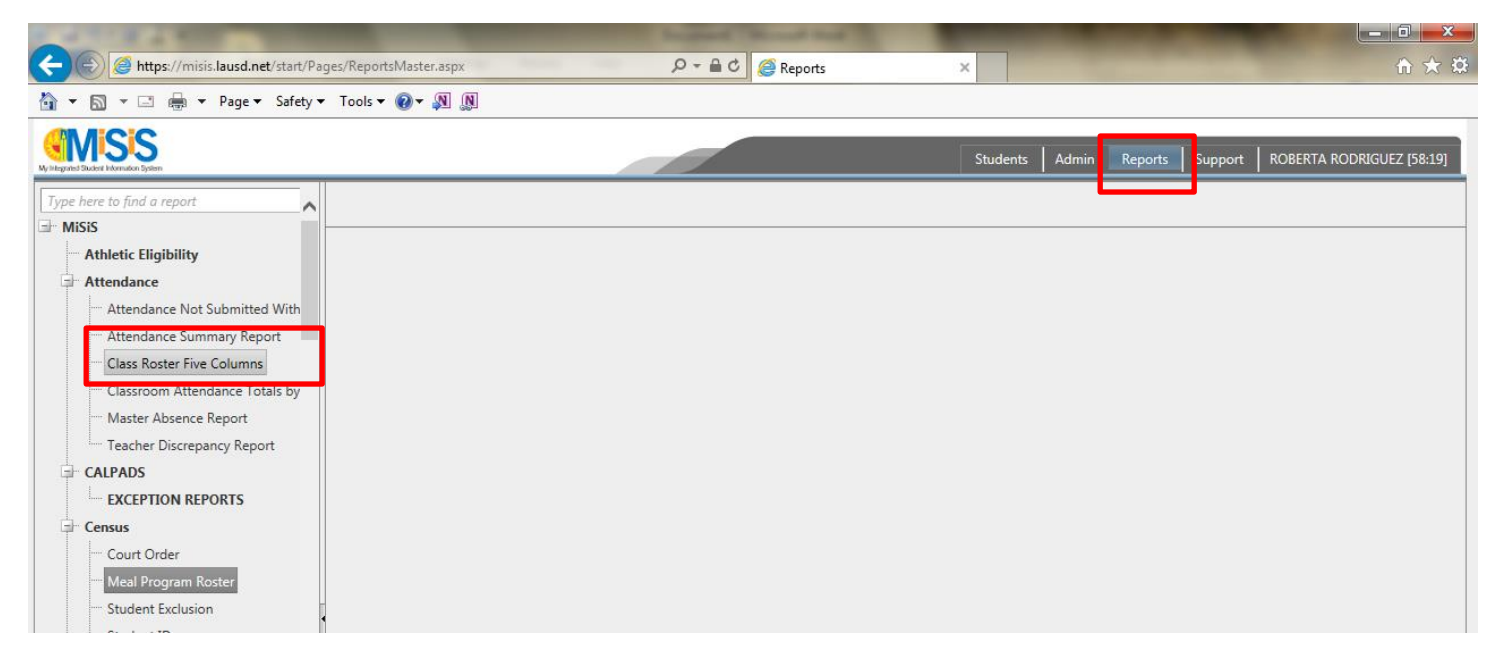

Fill information according to the ESC and School Information:

Educational Service Center: Select the applicable center: N,S, W or East

School: Select the current school site you are assigned to

Teacher: Select all for all classrooms, select individual if applicable

Period: Un-check "Select All" and scroll all the way down, look for "H" homeroom, click on "H"

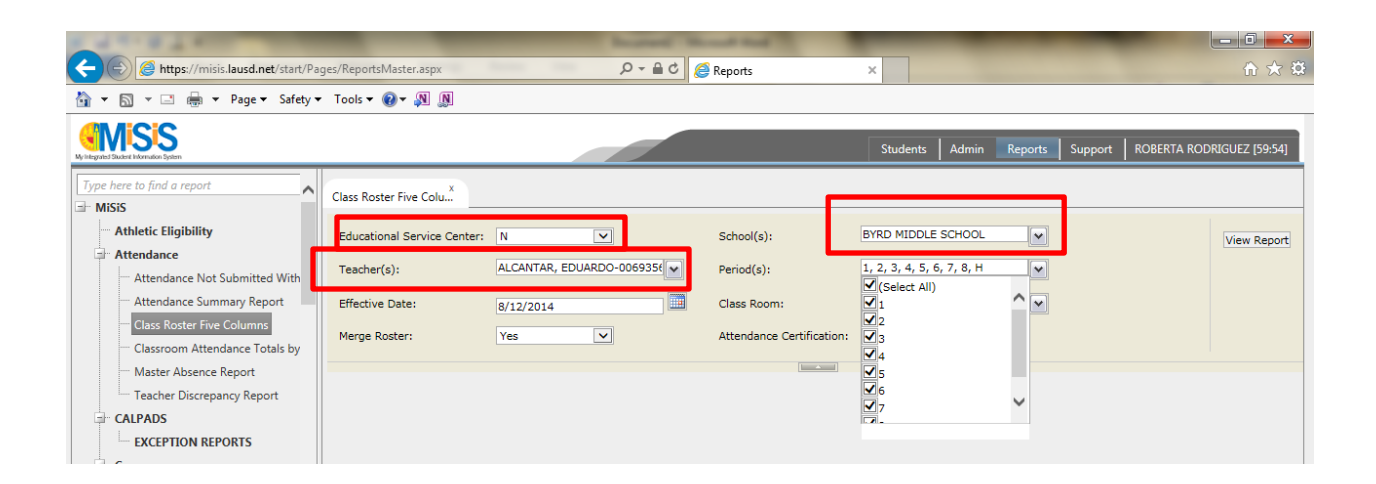

1

Period: Un-check "Select All" and scroll all the way down, look for "H" homeroom, click on "H"

Effective Date: The current date you are working on, or applicable for future use

| 1 4 1 1 4 4 4 1 H                                        |                             |                          | transfer the state       |                    |               |                           |
|----------------------------------------------------------|-----------------------------|--------------------------|--------------------------|--------------------|---------------|---------------------------|
| Attps://misis.lausd.net/start/Page                       | ges/ReportsMaster.aspx      | D€C                      | 🧉 Reports                | ×                  |               | ☆ 🖈                       |
| 🛐 🔻 🔝 👻 🖃 🖷 👻 Page 🔻 Safety 🕶                            | Tools 🔻 🕢 🔻 🔊               |                          |                          |                    |               |                           |
| Vi Integrated Student Information System                 |                             |                          |                          | Students Admin Re  | ports Support | ROBERTA RODRIGUEZ [59:57] |
| Type here to find a report                               | Class Roster Five Colu      |                          |                          |                    |               |                           |
| Athletic Eligibility                                     | Educational Service Center: | N                        | School(s):               | BYRD MIDDLE SCHOOL |               | View Report               |
| Attendance     Attendance Not Submitted With             | Teacher(s):                 | ALCANTAR, EDUARDO-006935 | Period(s):               | H                  |               |                           |
| Attendance Summary Report                                | Effective Date:             | 8/12/2014                | Class Room:              |                    | <b>`</b> ~    |                           |
| Class Roster Five Columns Classroom Attendance Totals by | Merge Roster:               | Yes                      | Attendance Certification | : □4<br>□5<br>□6   |               |                           |
| Teacher Discrepancy Report                               |                             |                          |                          | □7<br>□8           |               |                           |
| CALPADS                                                  |                             |                          |                          | ₩н                 |               |                           |
| EXCEPTION REPORTS                                        |                             |                          |                          |                    |               |                           |

### Merge Roster: Yes

### Attendance Certificate: Yes

|                                                             |                             | Incoment in              | and that                  | A DESCRIPTION OF TAXABLE PARTY. |                |                           |
|-------------------------------------------------------------|-----------------------------|--------------------------|---------------------------|---------------------------------|----------------|---------------------------|
| E ttps://misis.lausd.net/start/Pa                           | ges/ReportsMaster.aspx      | 0 <b>6</b> - Q           | 遵 Reports                 | ×                               |                | 🗎 🛧 🌣                     |
| 🟠 💌 🗟 👻 🖃 🍓 💌 Page 🕶 Safety 🗣                               | 🛛 Tools 🔻 🔞 🔻 🔊 🔊           |                          |                           |                                 |                |                           |
| Vising and Ducket Information System                        |                             |                          |                           | Students Admin R                | eports Support | ROBERTA RODRIGUEZ [59:55] |
| Type here to find a report                                  | Class Roster Five Colu      |                          |                           |                                 |                |                           |
| Athletic Eligibility                                        | Educational Service Center: | N                        | School(s):                | BYRD MIDDLE SCHOOL              | ~              | View Report               |
| Attendance     Attendance Not Submitted With                | Teacher(s):                 | ALCANTAR, EDUARDO-006935 | Period(s):                | Н                               | •              |                           |
| ····· Attendance Summary Report                             | Effective Date:             | 8/12/2014                | Class Room:               | BLBX, DEAN, MUSC, RSP, 11       | 01 🗸           |                           |
| Class Roster Five Columns<br>Classroom Attendance Totals by | Merge Roster:               | Yes                      | Attendance Certification: | Yes                             |                |                           |
| Master Absence Report<br>Teacher Discrepancy Report         |                             |                          |                           |                                 |                |                           |

Click on VIEW REPORT, a new window will appear see example below

| agranted Staudent Information System |      |                        |                              |            |       |                  |                | St      | tudents   | Admin         | Reports  |
|--------------------------------------|------|------------------------|------------------------------|------------|-------|------------------|----------------|---------|-----------|---------------|----------|
| rpe here to find a report            | Clas | ss Roster Five Colu    |                              |            |       |                  |                |         |           |               |          |
| MiSiS                                |      |                        |                              |            |       |                  |                |         |           |               | K        |
|                                      | Ed   | lucational Service Ce  | nter: N                      | ~          |       | School(s):       |                | BYRD    | MIDDLE :  | SCHOOL        | ×        |
| Attendance Not Submitted With        | Te   | acher(s):              | ALCANTAR, EDUAR              | RDO-006935 | ( 🗸   | Period(s):       |                | н       |           |               | ~        |
| Attendance Summary Report            | Eff  | fective Date:          | 8/12/2014                    |            |       | Class Room:      |                | BLBX    | , DEAN, M | USC, RSP,     | 1101 🗸   |
| Class Roster Five Columns            | Me   | erge Roster:           | Yes                          | ~          |       | Attendance C     | Certification: | Yes     |           | ~             |          |
| Master Absence Report                |      |                        |                              |            |       |                  |                |         |           |               |          |
| Teacher Discrepancy Report           |      |                        |                              |            | Find  | Next 🔜 -         | Ð              |         |           |               |          |
| - CALPADS                            |      | Los Angeles Unified So | hool District                |            |       |                  |                |         |           |               |          |
| EXCEPTION REPORTS                    | Sabe | al: 9090               |                              |            |       | 5 0011001        |                |         |           | Rup Data      | 00/11/0  |
| Census                               | Sun  | 501. 5050              | F                            | BYRD MIL   |       | E SCHOOL         |                |         |           | Run Time:     | 12:51:47 |
| Court Order                          | Too  | har ANDERSON ALE       | I Dariad: H                  | Room: 1220 | l Gla | Course Name: HOL | MEROOM         |         |           | Effective Del | - 9/12/2 |
| Meal Program Roster                  | #    | District ID            | Student Name                 | Date of    | Gr    | Course Section ( | 18/12/14 0     | 8/13/14 | 08/14/14  | 08/15/14      | 08/18/1  |
| Student Exclusion                    |      |                        | Student Nume                 | Birth      |       | course-section v |                | 0.10/14 |           |               |          |
| Student ID                           | 1    | 101203M026             | ADAME, ERIK                  | 10/12/03   | 6     | 420103-1         |                |         |           |               |          |
| English Learner                      | 2    | 041503M029             | AGUILAR, BRIAN               | 04/15/03   | 6     | 420103-1         |                |         |           |               |          |
| Annual English Learner Letter        | 3    | 120802F048             | AGUILAR, PAMELA<br>QUIAMBAO  | 12/08/02   | 6     | 420103-1         |                |         |           |               |          |
| English Learner Roster               | 4    | 012303F047             | AGUILAR, VANESSA<br>NICOLE   | 01/23/03   | 6     | 420103-1         |                |         |           |               |          |
| Initial English Learner Letter       | 5    | 010303F002             | AMAYA-VELIS, GABRIELA        | 01/03/03   | 6     | 420103-1         |                |         |           |               |          |
| Master Plan Labels                   | 6    | 051003M056             | ARIAS MEZA, CARLOS<br>RAUL   | 05/10/03   | 6     | 420103-1         |                |         |           |               |          |
| Favorites                            | 7    | 042803M018             | CASTANEDA-LINARES,<br>FERNAN | 04/28/03   | 6     | 420103-1         |                |         |           |               |          |
| avontes                              | 8    | 070303M073             | DAVID, MIGUEL LEUTERIO       | 07/03/03   | 6     | 420103-1         |                |         |           |               |          |
|                                      | 9    | 081103M043             | DE LEON, OSCAR BRUNO         | 08/11/03   | 6     | 420103-1         |                |         |           |               |          |
|                                      | 10   | 031703M043             | DELA CRUZ, PATRICK<br>MANZAN | 03/17/03   | 6     | 420103-1         |                |         |           |               |          |
|                                      | 11   | 081402M105             | DERAS, CARLOS<br>RODRIGO     | 08/14/02   | 6     | 420103-1         |                |         |           |               |          |
|                                      | 12   | 121002F007             | DIAZ, BRENDA                 | 12/10/02   | 6     | 420103-1         |                |         |           |               |          |
|                                      |      |                        | FERMANDEZ JAV/ER             | 05/02/03   | 6     | 420103-1         |                |         |           |               |          |

Click on the save icon, a drop down will appear

# Click on PDF

| 1 4 1 1 B 4 B 4 B 4 B 4 B 4 B 4 B 4 B 4                                                                                 |                                                           | Instant Name and                                           |                                               |                                   |
|----------------------------------------------------------------------------------------------------|-----------------------------------------------------------|------------------------------------------------------------|-----------------------------------------------|-----------------------------------|
| + Mittps://misis.lausd.net/start/Pa                                                                                     | ages/ReportsMaster.aspx                                   | P →  台 C Reports                                           | ×                                             | n 🛧 🕸                             |
| 🏠 🕶 🔝 👻 📑 🖶 💌 Page 🕶 Safety 🕇                                                                                           | • Tools • 🔞 • 🔊 🔊                                         |                                                            |                                               |                                   |
| Vy Integrated Student Monnadon System                                                                                   |                                                           |                                                            | Students Admin Reports                        | Support ROBERTA RODRIGUEZ [59:39] |
| Type here to find a report                                                                                              | Class Roster Five Colu                                    |                                                            |                                               |                                   |
| - Athletic Eligibility<br>- Attendance                                                                                  | Educational Service Center: N<br>Teacher(s): ALCANTAR, ED | School(s):  DUARDO-006935(     Period(s):                  | BYRD MIDDLE SCHOOL                            | View Report                       |
| Attendance Not Submitted with     Attendance Summary Report     Class Roster Five Columns     Class Roster Five Columns | Effective Date: 8/12/2014<br>Merge Roster: Yes            | Class Room:                                                | BLBX, DEAN, MUSC, RSP, 1101                   |                                   |
| Master Absence Report     Teacher Discrepancy Report                                                                    | I4 4 1 of 60 ▶ ▶I ↓                                       | Find   Next                                                |                                               |                                   |
| CALPADS                                                                                                    | Los Angeles Onlined School District                       | CSV (com                                                   | ma delimited)                                 |                                   |
| Court Order                                                                                                    | School: 8080                                              | BYRD MID DLE SCHO( PDF<br>Five Column Class Works MHTML (w | Run Date: 08/11/2014<br>Run Time: 12:51:47 PM |                                   |
| Meal Program Roster                                                                                                    | Teacher: ANDERSON, ALEX E Period: H                       | Room: 1220 Course Excel                                    | Effective Date: 8/12/2014                     |                                   |
| ···· Student Exclusion                                                                                                  | # District ID Student Name                                | Date of Gr Course-<br>Birth Word                           | 14/1 08/15/14 08/18/14                        |                                   |
| Student ID                                                                                                    | 1 101203M026 ADAME, ERIK                                  | 10/12/03 6 420103-1                                        |                                               |                                   |
| English Learner                                                                                                    | 2 041503M029 AGUILAR, BRIAN                               | 04/15/03 6 420103-1                                        |                                               |                                   |
| Annual English Learner Letter                                                                                           | 3 120802F048 AGUILAR, PAMELA                              | 12/08/02 6 420103-1                                        |                                               |                                   |

# Click on Open

| ···· Student Exclusion                         | . " | DISUICE ID             | Student Name                 | Birth         | 01 | Course-section | 00/12/14 | 00/13/14 | 00114114 | 00/10/14 | 00/10/14 |          |   |                       |   |
|------------------------------------------------|-----|------------------------|------------------------------|---------------|----|----------------|----------|----------|----------|----------|----------|----------|---|-----------------------|---|
| Student ID                                     | 1   | 101203M026             | ADAME, ERIK                  | 10/12/03      | 6  | 420103-1       |          |          |          |          |          | 1        |   |                       |   |
| English Learner                                | 2   | 041503M029             | AGUILAR, BRIAN               | 04/15/03      | 6  | 420103-1       |          |          |          |          |          |          |   |                       |   |
| Annual English Learner Letter     CELDT Labels | 3   | 120802F048             | AGUILAR, PAMELA<br>QUIAMBAO  | 12/08/02      | 6  | 420103-1       |          |          |          |          |          |          |   |                       |   |
| English Learner Roster                         | 4   | 012303F047             | AGUILAR, VANESSA<br>NICOLE   | 01/23/03      | 6  | 420103-1       |          |          |          |          |          |          |   |                       |   |
| Initial English Learner Letter                 | 5   | 010303F002             | AMAYA-VELIS, GABRIELA<br>STE | 01/03/03      | 6  | 420103-1       |          |          |          |          |          |          |   |                       |   |
| Reclassification Label                         | 6   | 051003M056             | ARIAS MEZA, CARLOS<br>RAUL   | 05/10/03      | 6  | 420103-1       |          |          |          |          |          |          |   |                       |   |
| < >                                            | 7   | 042803M018             | CASTANEDA-LINARES,<br>FERNAN | 04/28/03      | 6  | 420103-1       |          |          |          |          |          |          |   |                       |   |
| Tavontes                                       | 8   | 070303M073             | DAVID, MIGUEL LEUTERIO       | 07/03/03      | 6  | 420103-1       |          |          |          |          |          |          |   |                       |   |
|                                                | 9   | 081103M043             | DE LEON, OSCAR BRUNO         | 08/11/03      | 6  | 420103-1       |          |          |          |          |          |          |   |                       |   |
|                                                | 10  | 031703M043             | DELA CRUZ, PATRICK<br>MANZAN | 03/17/03      | 6  | 420103-1       |          |          |          |          |          |          |   |                       |   |
|                                                | 11  | 081402M105             | DERAS, CARLOS<br>RODRIGO     | 08/14/02      | 6  | 420103-1       |          |          |          |          |          |          |   |                       |   |
|                                                | 12  | 121002F007             | DIAZ, BRENDA                 | 12/10/02      | 6  | 420103-1       |          |          |          |          |          |          |   |                       |   |
|                                                | 13  | 050203M048             | FERNANDEZ, JAVIER<br>ALEXAND | 05/02/03      | 6  | 420103-1       |          |          |          |          |          |          |   |                       | ~ |
| Do you want to                                 | ope | n or save Class Roster | Five Columns.pdf from mi     | sis.lausd.net | ?  |                |          |          | Open     | Sa       | ve 🔻     | Cancel × |   |                       |   |
| 📀 🙆 🚳 🔮                                        | 0   |                        |                              | 100           |    | Sav            | Ξ.       | - 4      |          |          | 65       | - 🛷 🛛    | • | 12:52 PM<br>8/11/2014 |   |

The report below will be created for printing.

# Click on the icon of the printer

|     | Los Angeles Unifie | ed School District           |                  |       |                 |          |          |          |              |              |
|-----|--------------------|------------------------------|------------------|-------|-----------------|----------|----------|----------|--------------|--------------|
| Sch | nool: 8080         |                              | BYRD MI          | DDLI  | E SCHOOL        |          |          |          | Run Date     | ə: 08/11/201 |
|     |                    |                              | Five Colum       | n Cla | ss Worksheet    |          |          |          | Run Time:    | 12:52:27 P   |
| Tea | cher: ANDERSON,    | ALEX E Period: H             | Room: 1220       |       | Course Name: HC | OMEROON  | 1        |          | Effective Da | te: 8/12/201 |
| #   | District ID        | Student Name                 | Date of<br>Birth | Gr    | Course-Section  | 08/12/14 | 08/13/14 | 08/14/14 | 08/15/14     | 08/18/14     |
| 1   | 101203M026         | ADAME, ERIK                  | 10/12/03         | 6     | 420103-1        |          |          |          |              |              |
| 2   | 041503M029         | AGUILAR, BRIAN               | 04/15/03         | 6     | 420103-1        |          |          |          |              |              |
| 3   | 120802F048         | AGUILAR, PAMELA<br>QUIAMBAO  | 12/08/02         | 6     | 420103-1        |          |          |          |              |              |
| 4   | 012303F047         | AGUILAR, VANESSA<br>NICOLE   | 01/23/03         | 6     | 420103-1        |          |          |          |              |              |
| 5   | 010303F002         | AMAYA-VELIS, GABRIELA<br>STE | 01/03/03         | 6     | 420103-1        |          |          |          |              |              |
| 6   | 051003M056         | ARIAS MEZA, CARLOS<br>RAUL   | 05/10/03         | 6     | 420103-1        |          |          |          |              |              |
| 7   | 042803M018         | CASTANEDA-LINARES,<br>FERNAN | 04/28/03         | 6     | 420103-1        |          |          |          |              |              |
| 8   | 070303M073         | DAVID, MIGUEL LEUTERIC       | 07/03/03         | 6     | 420103-1        |          |          |          |              |              |
| 9   | 081103M043         | DE LEON, OSCAR BRUNO         | 08/11/03         | 6     | 420103-1        |          |          |          |              |              |
| 10  | 031703M043         | DELA CRUZ, PATRICK<br>MANZAN | 03/17/03         | 6     | 420103-1        |          |          | _        |              |              |
| 11  | 081402M105         | DERAS, CARLOS<br>RODRIGO     | 08/14/02         | 6     | 420103-1        |          |          |          |              |              |
| 12  | 121002F007         | DIAZ, BRENDA                 | 12/10/02         | 6     | 420103-1        |          |          |          |              |              |
| 13  | 050203M048         | FERNANDEZ, JAVIER<br>ALEXAND | 05/02/03         | 6     | 420103-1        |          |          |          |              |              |
| 14  | 121102F066         | GONZALEZ, GEORGINA<br>ISABEL | 12/11/02         | 6     | 420103-1        |          |          |          |              |              |
| 15  | 041703M077         | GONZALEZ, JESSE JUAN         | 04/17/03         | 6     | 420103-1        |          |          |          |              |              |